**PASO 1**: Accede al **Sistema de Autentificación** (<u>spl.conicyt.cl</u>) e inicia sesión.

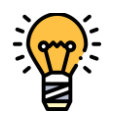

Las credenciales de usuario (**correo electrónico** y **contraseña**), son las mismas que utilizaste durante el **proceso de postulación**.

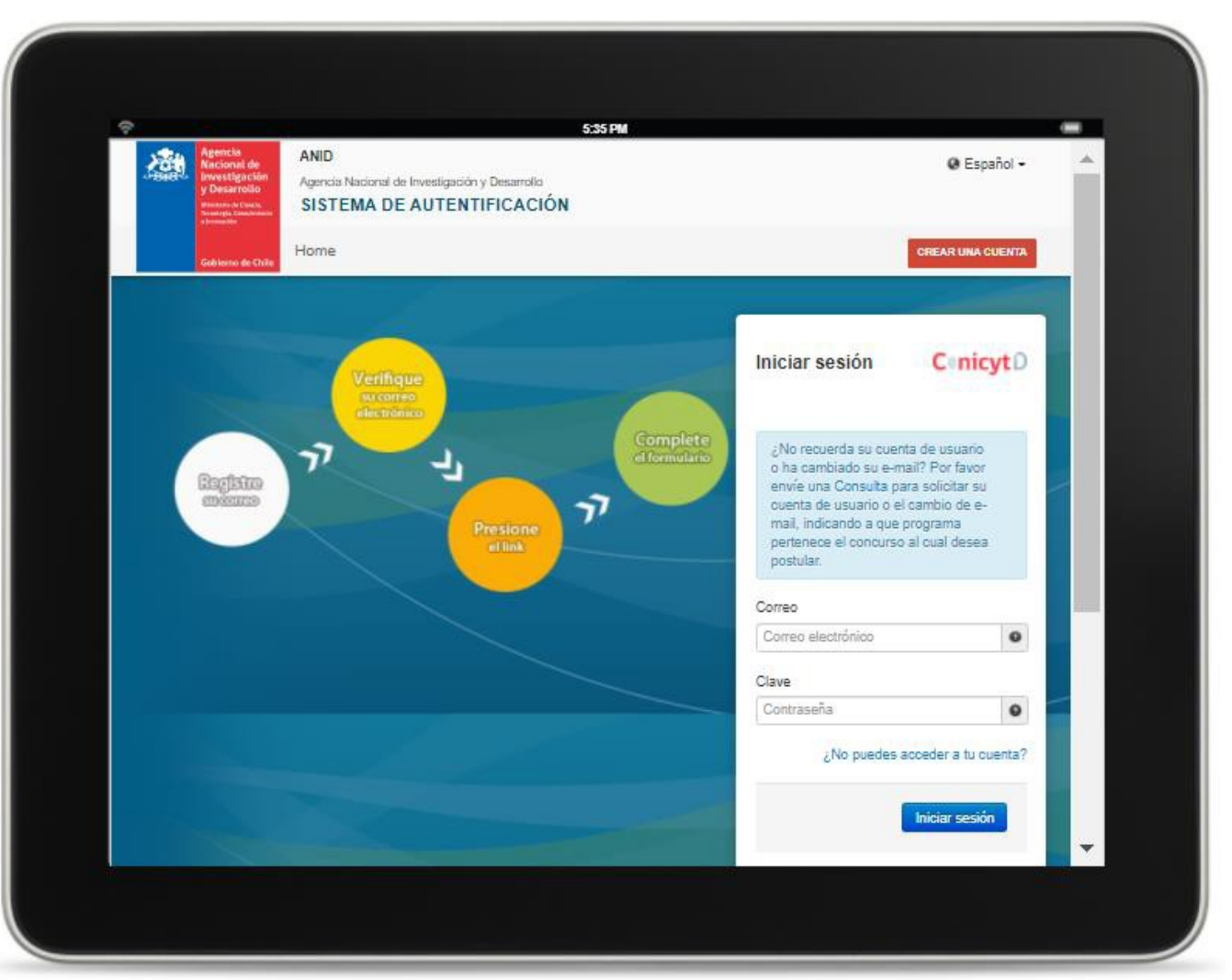

Datos Bancarios Usuario

PASO 2: Verifica tu información personal e ingresa a la sección **"Datos Bancarios de Usuario"**.

PASO 3: Luego, selecciona la opción Agregar (en esa misma sección).

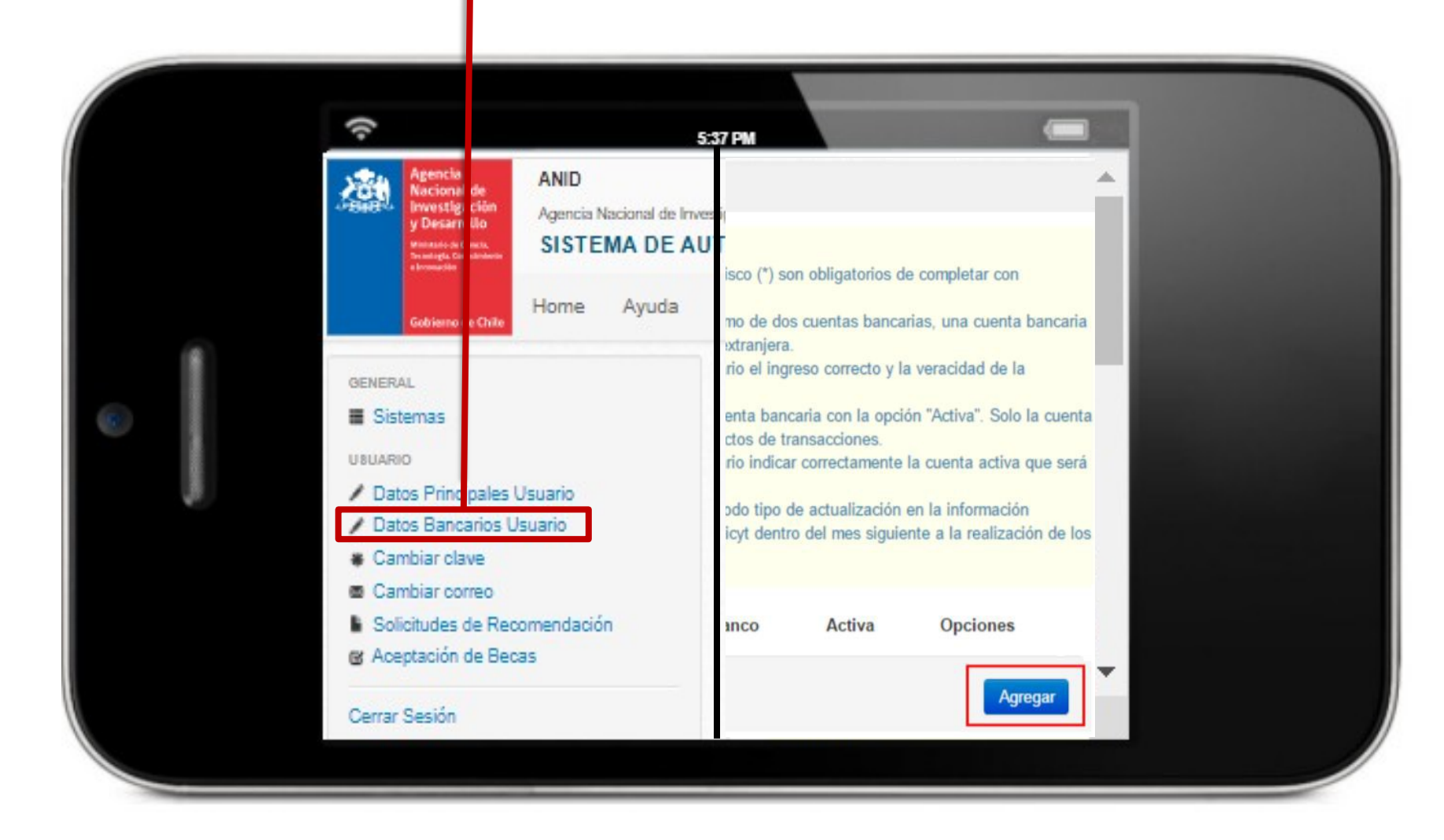

PASO 4: Para ingresar una cuenta bancaria nacional, debes seleccionar en "Tipo de Cuenta" la opción Nacional.

**PASO 5**: Ingresa los datos asociados a tu **cuenta nacional** y no olvides **GUARDAR**.

Es tu responsabilidad **verificar** que la información sea correcta.

|                      | Cuenta Bancaria                                          |            |         |
|----------------------|----------------------------------------------------------|------------|---------|
| -                    | Guerra Bancaria                                          |            |         |
|                      | ATENCIÓN                                                 |            |         |
| rincipales Usuario   | Los campos señalados con asterisco (*) son obligatorios. |            |         |
| ancarios Usuario     |                                                          |            |         |
| r clave              | Tipo de cuenta (*)                                       | Nacional   | v       |
| Jes de Recomendación |                                                          | C          |         |
| ión de Becas         | Tipo de Cuenta Nacional                                  | Seleccione | *       |
| ián                  | Papas (*)                                                | Colossiana |         |
|                      | Danco (*)                                                | Seleccione | · ·     |
|                      | Nro de Cuenta (*)                                        |            |         |
|                      | The de Manuela (*)                                       | Colossiana |         |
|                      | Tipo de Moneda (*)                                       | Seleccione | •       |
|                      |                                                          |            |         |
|                      |                                                          |            | Guardar |
| •                    |                                                          |            | •       |

🕜 La opción Cuenta RUT es exclusiva de Banco Estado. Para mayor información <u>ingresa aquí</u>.

PASO 6: Una vez finalizado el registro, selecciona la cuenta como **"Activa"** en el **menú principal**.

\*Sólo la cuenta activa será considerada para transacciones.

#### **IMPORTANTE:**

Considera **que la actualización de la información bancaria** se reflejará a partir del **siguiente mes** después de la realización del cambio.

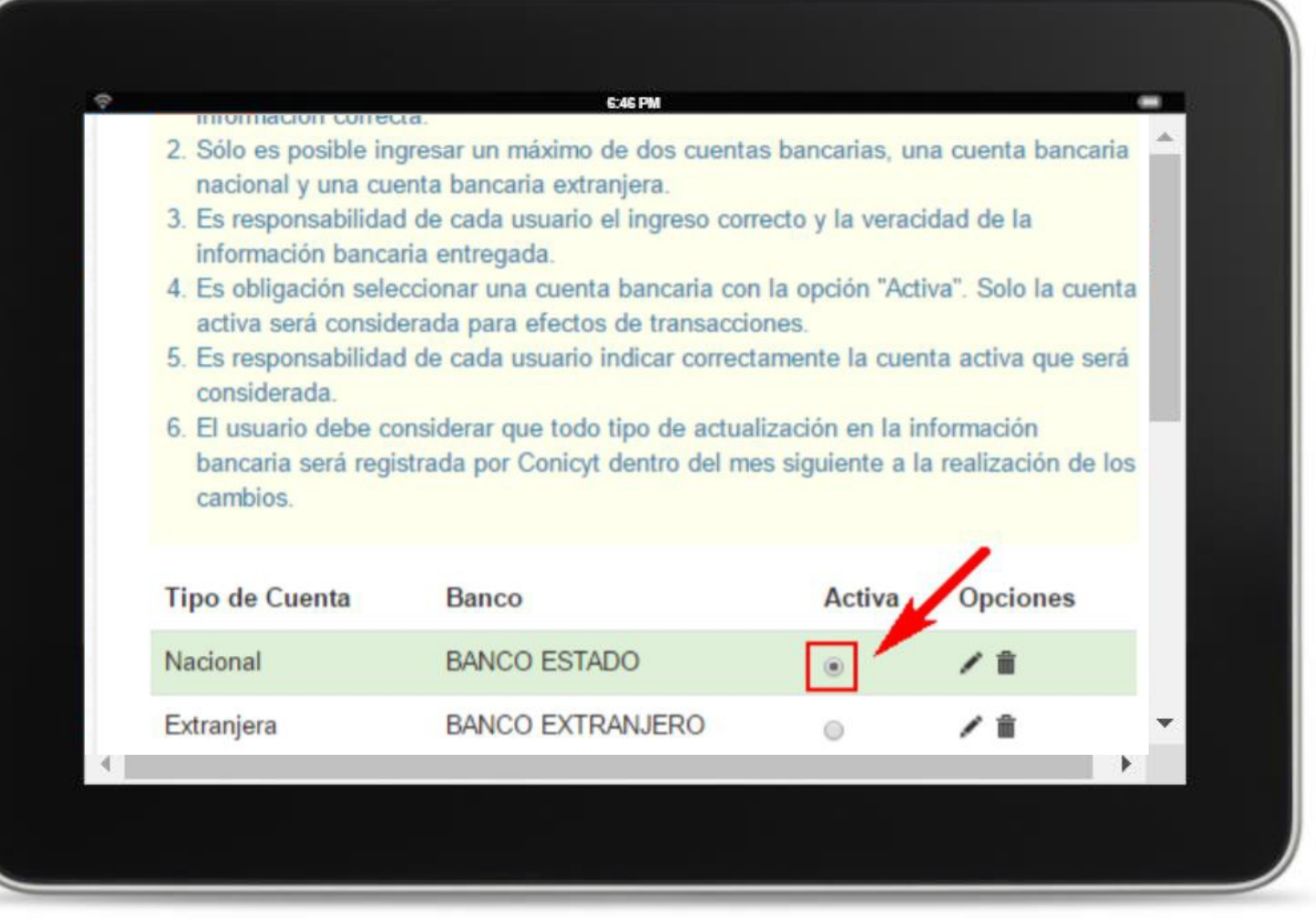

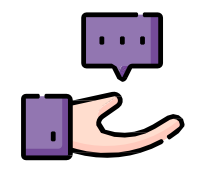

Es tu responsabilidad **verificar** que la información sea correcta y actualizada oportunamente.